| OpenOffice<br>Writer 2.3                                                                                                    | Fiche-outil n° 15       Auteur : CI. TERRIER         Mettre en forme les caractères       R-FOWR         page 20       page 20                                                                               |
|----------------------------------------------------------------------------------------------------|----------------------------------------------------------------------------------------------------|
| 1. SELECTIONNER UN TEXTE         • Délimiter un texte         • Caractère         • Mot Double       Cliquer-glisser sur le caractère         • Mot Double       Cliquer le mot         • Paragraphe       Triple-cliquer le paragraphe         • Ligne       Cliquer-glisser dans la marge face à la ligne         • Plusieurs lignes       Cliquer-glisser dans la marge face aux lignes         • Tout le document       Cliquer sur les mots + [Ctrl] | <ul> <li>Mise en forme avancée</li> <li>Sélectionner le texte à traiter par cliqué-glissé</li> <li>Menu : Format – Caractères</li> <li>Relief, ombré etc.</li> <li>Onglet : Effets des caractères</li> </ul> |
| <ul> <li>Annuler sélection</li> <li>Cliquer une zone non sélectionnée</li> <li>ALIGNEMENT DE CARACTERES</li> <li>Sélectionner le texte à traiter par cliqué-glissé</li> <li>Cliquer l'outil d'alignement désiré</li> <li>Gauche Centré Droite J</li> <li>E = = =</li> <li>3. POLICES, STYLES ET ATTRIBUTS DE CARACTERES</li> </ul>                                                                                                    | <ul> <li>Paramétrer la mise en forme des caractères désirée</li> <li>Cliquer : OK</li> <li>Orientation</li> <li>Onglet : Position</li> </ul>                                                                 |
| <ul> <li>Mise en forme de base</li> <li>Sélectionner le texte à traiter par cliqué-glissé</li> <li>Cliquer l'outil de mise en forme désiré ou le bouton déroulant de l'outil et sé l'option désirée</li> <li>Style Police Taille Gras Italique S<br/>Standard Times New Roman 12 G I S'</li> <li>Ou</li> <li>Cliquer-droit la sélection – Style</li> <li>Cliquer le style désiré</li> </ul>                                                               | <ul> <li>Paramétrer l'orientation désirée</li> <li>Cliquer : OK</li> <li>Casse de caractères</li> <li>Sélectionner le texte à traiter</li> <li>Cliquer-droit la sélection – Casse/Caractères</li> </ul>      |

# OpenOffice<br/>Writer 2.3Fiche-outil n° 15Auteur : Cl. TERRIERR-FOWR<br/>page 21R-FOWRpage 21

•

## 4. COULEUR DU TEXTE ET DE L'ARRIERE PLAN

### Couleur du texte

- Sélectionner le texte à traiter
- Cliquer le bouton déroulant de l'outil
- Cliquer la couleur désirée dans la palette des couleurs

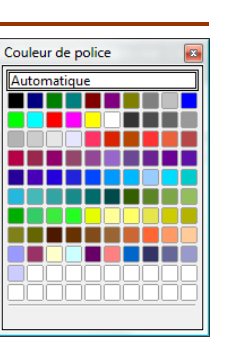

Couleur d'arrière-plan du texte

#### Surligner le texte

- Sélectionner le texte
- Cliquer le bouton déroulant de l'outil surligné <sup>1</sup>/<sub>2</sub> puis cliquer la couleur désirée

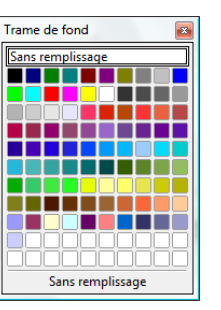

#### Appliquer une trame de fond

- Sélectionner le texte
- Cliquer le bouton déroulant de l'outil : Couleur d'arrière plan

arr puis cliqué la couleur désirée

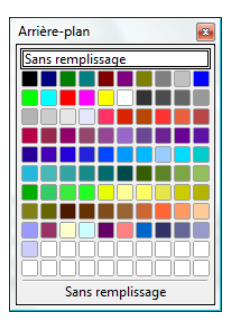

## **5. ESPACE ENTRE LES CARACTERES**

- Sélectionner le texte à traiter par cliqué-glissé
- Menu : Format Caractères...

Onglet : Position - 22 Caractères Police Effets de caractères Position Hyperlien Arrière-plan Position 1% 🐳 🗹 Automatique Exposant Normal 100% 🖨 Indice Rotation / Échelle O degré Ø <u>d</u>egrés <u>270 degrés</u> 🗌 Adapter à <u>l</u>a ligne Graduer la large × 90% Paramétrer l'espacement spacement -🔄 🗹 <u>C</u>rénage pair désiré dans la zone : Graduer Standard de 0 Opt la largeur Le soleil brilleLe soleil Cliquer : OK Annuler Aide <u>R</u>établir ОК

## 6. COPIER UN STYLE OU UNE MISE EN FORME

- Cliquer le texte dont le style est à copier
- Cliquer l'outil *Appliquer le format*
- Cliquer le mot ou sélectionner le texte auquel appliquer le style par cliqué\_glissé

#### Remarque :

Un double clic sur l'outil ermet de copier le style autant de fois que vous le souhaitez. Quitter le mode copie de style par **[Echap].**